Step 1. Select the Explorer Option on The Screen.

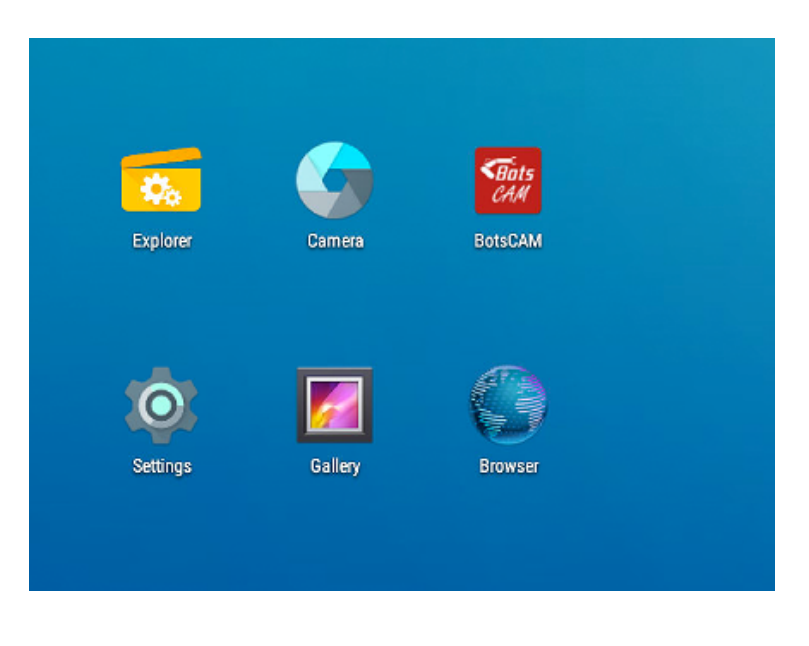

## Step 2. Choose Internal Storage.

| Explorer |                 |           |         |        |           |   |  |  |
|----------|-----------------|-----------|---------|--------|-----------|---|--|--|
|          | 😭 Home          | 🔀 LevelUp | 🖃 Multi | Editor | RewFolder | 1 |  |  |
|          | 🎄 Internal Memo | ory       |         |        |           |   |  |  |
|          | SD card         |           |         |        |           |   |  |  |
|          | 🝵 USB storage   |           |         |        |           |   |  |  |

Step 3. Choose the Pictures Folder.

| Internal Memory/Pictures |                    |         |          |                           |  |  |
|--------------------------|--------------------|---------|----------|---------------------------|--|--|
| 😭 Home                   | 🔀 LevelUp          | 😑 Multi | C Editor | RewFolder                 |  |  |
| backup                   |                    |         |          |                           |  |  |
|                          |                    |         |          | 2019-06-26 22:41:21   drw |  |  |
| caardiff                 |                    |         |          | 2019-07-11 21:20:58   drw |  |  |
| Easylmag                 | e sample           |         |          |                           |  |  |
|                          |                    |         |          | 2018-10-23 19:47:00   drw |  |  |
| Eva backg                | grounds(1728x2592) |         |          | 12010-04-26 21:00:05 Ldov |  |  |
|                          | » Callana          |         |          | 2019-04-20 21:05:03 [diw  |  |  |
| Halesowe                 | ncollege           |         |          | 2019-07-05 06:00:37   drw |  |  |
| logos                    |                    |         |          |                           |  |  |
|                          |                    |         |          | 2019-04-11 23:41:58   drw |  |  |
| originals                |                    |         |          |                           |  |  |
|                          |                    |         |          | 2019-04-11 23:21:26   drw |  |  |
| Photomar                 | t                  |         |          | 12010-08-06 20:52:21 Ldov |  |  |
| = Dilau                  |                    |         |          | 12019-00-00-20.333114iW   |  |  |
| Riley                    |                    |         |          | 2019-07-23 21:40:12   drw |  |  |
| Screensho                | ots                |         |          |                           |  |  |
|                          |                    |         |          | 2019-03-14 18:32:45   drw |  |  |
| sky                      |                    |         |          |                           |  |  |
|                          |                    |         |          | 2019-06-20 18:23:15   drw |  |  |
|                          |                    |         |          |                           |  |  |

| nternal Memory/Pictures |                   |         |          |                           |  |
|-------------------------|-------------------|---------|----------|---------------------------|--|
| 😭 Home                  | 🛃 LevelUp         | 🖨 Multi | 🗹 Editor | - NewFolder               |  |
| backup                  |                   |         |          |                           |  |
|                         |                   |         |          | 2019-06-26 22:41:21   drw |  |
| caardiff                |                   |         |          | 2019-07-11 21:20:58   drw |  |
| Easylmag                | e sample          |         |          |                           |  |
|                         | •                 |         |          | 2018-10-23 19:47:00   drw |  |
| Eva backg               | rounds(1728x2592) |         |          | 12010-04-26 21:00-05 Ldov |  |
|                         | College           |         |          | 2019-04-20 21:09:05   diw |  |
| Halesowei               | loonege           |         |          | 2019-07-05 06:00:37   drw |  |
| logos                   |                   |         |          |                           |  |
|                         |                   |         |          | 2019-04-11.23:41:58   drw |  |
| originals               |                   |         |          | 2019-04-11 23:21:26   drw |  |
| Photomar                | t                 |         |          |                           |  |
| —                       |                   |         |          | 2019-08-06 20:53:31   drw |  |
| Riley                   |                   |         |          | 2019-07-23 21:40:12   drw |  |
| Screensho               | ots               |         |          |                           |  |
| -                       |                   |         |          | 2019-03-14 18:32:45   drw |  |
| sky                     |                   |         |          |                           |  |
|                         |                   |         |          | 2019-06-20 18:23:15   drw |  |

Step 5. Select the 'Editor' option and Click 'Copy' in the popup menu.

| Internal Memory/Pi |                  |                   |          |           |  |
|--------------------|------------------|-------------------|----------|-----------|--|
| 👚 Home             | R3 LevelUp       | 🗐 Multi           | 🖄 Editor | RewFolder |  |
| backup             |                  |                   |          |           |  |
| caardiff           |                  |                   |          |           |  |
|                    |                  |                   |          |           |  |
| Easylmage          | sample           |                   |          |           |  |
| Eva backgr         | ounds(1728x2592) |                   |          |           |  |
| Halesowen          |                  |                   |          |           |  |
|                    |                  |                   |          |           |  |
| logos              |                  |                   |          |           |  |
| originals          |                  |                   |          |           |  |
| Photomart          |                  |                   |          |           |  |
| Riley              |                  |                   |          |           |  |
| - Caraanahai       | 10               |                   |          |           |  |
| Screensho          | 15               | Сору              |          |           |  |
| sky                |                  | Delete            |          |           |  |
|                    |                  | Move              |          |           |  |
| testing            |                  | Paste             |          |           |  |
| o backgroun        | d_1.jpg          | Rename            |          |           |  |
|                    |                  | Send              |          |           |  |
| 💓 backgroun        | d_2.jpg          | Create<br>shotcut |          |           |  |
| 🚿 backgroun        | d_3.jpg          |                   |          |           |  |
| 🚿 backgroun        | d_4.jpg          |                   |          |           |  |
|                    | d Cine           |                   |          |           |  |

Step 6. Click the 'Home' Button then Select 'internal Storage' (remember to insert your USB into the Back of Eva before doing this.

| Explorer |                 |         |         |          |           |  |  |
|----------|-----------------|---------|---------|----------|-----------|--|--|
|          | 😭 Home          | LevelUp | 🖃 Multi | 🗹 Editor | RewFolder |  |  |
|          | Internal Memory |         |         |          |           |  |  |
|          | SD card         |         |         |          |           |  |  |
|          | 🍵 USB storage   |         |         |          |           |  |  |

Step 7. Select 'Editor' Menu option and click 'Paste' in the popup menu to copy the images over.

| USB storage     |                                          |         |          |                                    |  |  |
|-----------------|------------------------------------------|---------|----------|------------------------------------|--|--|
| 🛖 Home          | R LevelUp                                | 🖭 Multi | C Editor | B NewFolder                        |  |  |
| .Spotlight-V1   | Spotlight-V100                           |         |          |                                    |  |  |
| .Trashes        |                                          |         |          | 2019-07-12 11:35:50   ulw          |  |  |
|                 |                                          |         |          | 2019-07-12 11:35:50   drw          |  |  |
| LOST.DIR        |                                          |         |          | 2019-09-11 11:46:30   drw          |  |  |
| 🕥Trashes        |                                          |         | 4.00 K   | 2019-07-12 11:35:50   -rw          |  |  |
| 🕤app-develop    | oment.feature                            |         |          |                                    |  |  |
| hanlov-phot     | o-lavout ind                             |         | 4.00 K   | 2019-07-12 11:35:54   -rw          |  |  |
| 🦗nemey-prior    | 🥻nemey-photo-layout.jpg                  |         |          | 4.00 K   2019-09-11 10:38:08   -rw |  |  |
| 🚿london-dent    | tistry-show.jpg                          |         | 4.00 K   | 2019-09-11 10:38:50   -rw          |  |  |
| 🕥 app-developr  | nent.feature                             |         | 13.00 K  | 2019-06-17 14:49:44   -rw          |  |  |
| 🧃 clicktotakepi | Sclicktotakepicture_london_dentistry.mp4 |         |          |                                    |  |  |
| hoplay photo    | lovout inc                               |         | 37.04 M  | 2019-09-09 14:42:40   -rw          |  |  |
| meniey-photo    | -тауоцт.јру                              | Сору    | 123.08 K | 2019-09-11 10:38:08   -rw          |  |  |
| 🗃 henley_clickt | 🗃 henley_clicktotakepicture.mp4          |         | 27.00 14 | 2010 02 20 12:07:28                |  |  |
| 🦛 london-dentis | strv-show ina                            | Move    | 37.09 M  | 2019-08-29 13:07:36 [-IW           |  |  |
|                 | stry onon-jpg                            | Paste   | 161.03 K | 2019-09-11 10:38:50   -rw          |  |  |
|                 |                                          | Rename  |          |                                    |  |  |
|                 |                                          | Create  |          |                                    |  |  |
|                 |                                          | shotcut |          |                                    |  |  |

After copying has finished you can remove the USB Device.